## MANUAL INSTRUCTIVO PARA CREAR UN NUEVO USUARIO EN EL SISTEMA DE GESTIÓN ACADÉMICA (SGA)

 Ingresar a <u>www.amag.edu.pe</u> y hacer clic en SISTEMA DE GESTIÓN ACADEMICA (SGA)

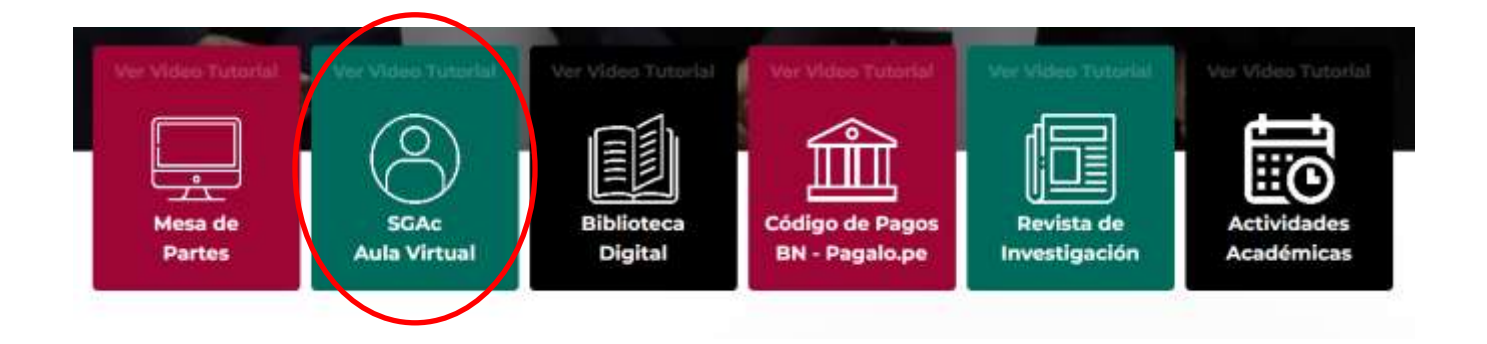

a. Ventana de Autenticación del Sistema de Gestión Académica, seleccione la opción de <u>Nuevo Postulante</u>

| ACADEMIA DE LA<br>MAGISTRATURA | Sistema de Gestión<br>Académica<br>AULA VIRTUAL |                                                                                 |
|--------------------------------|-------------------------------------------------|---------------------------------------------------------------------------------|
|                                | Usuario:<br>Contraseña:                         | Usuario<br>Contraseña                                                           |
|                                | ۲<br>۲                                          | Ingrese un password Iniciar Sesión Nuevo Postulante   ¿Olvidaste tu contraseña? |

©2014 AMAG - Todos los Derechos Reservados

## **b. Registro de Postulante**: El sistema mostrará el formulario de registro de nuevo postulante, según se muestra en la figura.

<u>Nota:</u> En el formulario deberá ingresar una dirección de correo electrónico. Se recomienda que registre la información de su correo personal que usa cotidianamente (no institucional). Ya que mediante este medio se le enviará un mensaje de activación de la cuenta.

Importante: Verificar que la cuenta de su correo electrónico esté escrita correctamente.

| ACADEMIA DE LA<br>MAGISTRATURA |                                                        |                           |                    |
|--------------------------------|--------------------------------------------------------|---------------------------|--------------------|
|                                |                                                        | ×                         |                    |
|                                | Nuevo                                                  | Postulante                |                    |
| Ingrese Documento de Iden      | tificacion y Fecha de Nacimiento para validar Identida | d                         |                    |
| Tipo Documento:                | Seleccione                                             | Nro Documento:            | Nro Documento      |
| Fecha Nacimiento:              | Fecha Nacimiento                                       | Validar Identidad         |                    |
| Datos Personales               |                                                        |                           |                    |
| Nombre:                        | Nombre                                                 |                           |                    |
| Apellido Paterno:              | Apellido Paterno                                       | Apellido Materno:         | Apellido Materno   |
| Sexo:                          | Seleccione                                             | Teléfono Fijo:            | Teléfono Fijo      |
| Celular:                       | Celular                                                | Correo Electrónico:       | Correo electrónico |
| Dirección Personal             |                                                        | V                         |                    |
| Departamento:                  | Seleccione                                             |                           |                    |
| Provincia:                     | Seleccione                                             | Distrito:                 | Seleccione         |
| Dirección:                     | Dirección                                              |                           |                    |
| Datos Usuario                  |                                                        |                           |                    |
|                                |                                                        |                           |                    |
| Login:                         |                                                        |                           |                    |
| Password:                      |                                                        | Confirmación<br>Password: |                    |
|                                | G                                                      | uardar                    |                    |

c. En la ficha de registro de nuevo postulante deberá seleccionar DNI en el campo Tipo de Documento, consignar su número de DNI y señalar su fecha de nacimiento (tal como se muestra en la figura), luego hacer clic en el botón Validar Identidad.

Nota: La fecha de Nacimiento que deberá digitar debe tener el formato "Día (dos dígitos) / Mes (dos dígitos) / Año (cuatro dígitos)", en su pantalla podrá seleccionar la fecha desde el calendario que se muestra en la aplicación

| ACADEMIA DE LA<br>MAGISTRATURA |                                                   |                              |                    |
|--------------------------------|---------------------------------------------------|------------------------------|--------------------|
|                                | ٢                                                 | Nuevo Postulante             |                    |
| Tipo Documento:                | ntificación y Fecha de Nacimiento para valida     | Identidad     Nro Documento: | 12345678           |
| Fecha Nacimiento:              | 05/02/1975                                        | Validar Identidad            | h                  |
| Datos Personales               | K Febrero 1975 x                                  |                              |                    |
| Nombre:                        | Do Lu Ma Mi Ju Vi Sa<br>26 27 28 29 20 31 1       |                              |                    |
| Apellido Paterno:              | 2 3 4 <mark>5</mark> 6 7 8<br>9 10 11 12 13 14 15 | Apellido Materno:            | Apelido Malemo     |
| Sexo:                          | 16 17 18 19 20 21 22                              | * Telefono Fijo:             | Telétoos Pijo      |
| Celular:                       | 2 3 4 5 6 7 8                                     | Correo Electrónico:          | Conteb electrónico |

 d. Luego de finalizado el paso anterior, el sistema mostrará la información personal del nuevo usuario, tales como Nombres, Apellido Paterno, Apellido Materno y Sexo. Luego deberá registrar: Teléfono Fijo, Celular y Correo Electrónico (tal como se muestra en la figura).

| Datos Personales  |         |                        |                    |
|-------------------|---------|------------------------|--------------------|
| Nombre:           | SHISHI  |                        |                    |
| Apellido Paterno: |         | Apellido Materno:      |                    |
| Sexo:             |         | Teléfono Fijo:         | Teléfono Fijo      |
| Celular:          | Celular | Correo<br>Electrónico: | Correo electrónico |

- e. El siguiente paso es registrar los Datos de Dirección Personal.
  - > Departamento, Provincia, Distrito.
  - Dirección donde reside:
    - Tipo de Vía (Calle, Avenida, Jirón, etc.)
    - Nombre de la vía.
    - Número.

## Dirección Personal

| Departamento: | LIMA                            | • |           |      |
|---------------|---------------------------------|---|-----------|------|
| Provincia:    | LIMA                            | • | Distrito: | LIMA |
| Dirección:    | <u>Jr</u> . <u>Camana N</u> 669 |   |           |      |

- **f.** En la parte de datos del usuario, el sistema le mostrará que el Nombre de Usuario (Login) será su número de DNI. (Tal como se muestra en laimagen).
  - Deberá consignar una contraseña (Password) y Confirmación (Confirmación de Password).

NOTA: Tener en cuenta que la contraseña debe ser de 9 caracteres, que contenga por lo menos una letra mayúscula, por lo menos una letra minúscula y por lo menos un número.

Una vez consignado su contraseña, deberá hacer clic en el botón de Guardar.

| atos Ostario |        |              |  |  |
|--------------|--------|--------------|--|--|
| Login:       | 123456 |              |  |  |
| Password:    |        | Confirmación |  |  |
|              |        | Password:    |  |  |
|              |        | uardar       |  |  |

Copyright @ 2014 AMAG - Todos los Derechos Reservados

g. Luego el sistema mostrará un mensaje de confirmación del registro de nuevo usuario, según se muestra en la figura. Además, le solicitará revisar <u>su correo electrónico</u>, en donde se remitirá un enlace para la activación de la cuenta de su usuario recientemente creada.

|                                          | DE LA<br>ATURA                                                                              |
|------------------------------------------|---------------------------------------------------------------------------------------------|
|                                          | Registro Usuario SGA                                                                        |
| Se ha registrado (<br>electrónico y acce | correctamente, para culminar el proceso debe ingresar a su correo<br>der al enlace enviado. |
|                                          | Copyright © 2014 AMAG - Todos los Derechos Reservados                                       |

h. Luego deberá cerrar la página web y abrir su cuenta de correo electrónico, en ella encontrará un mensaje con el remitente info@amag.edu.pe y cuyo asunto debe mencionar: "ACTIVACIÓN DE CUENTA DE USUARIO DE AMAG".

NOTA: Es preciso indicar que este tipo de correo sólo se remitirá **una sola vez.** Y solo podrás acceder a su usuario, si sigue el paso de **ACTIVACION DE CUENTA.** 

| Activaci              | ión de Cuenta de Usuario de A                                | MAG                              |
|-----------------------|--------------------------------------------------------------|----------------------------------|
| ρ                     | info@amag.edu.pe (info@amag.edu.pe)<br>Para: @@hotmail.com ¥ | Agregar a contactos 03:00 p.m. 🕨 |
| Activac<br>Estimado/a | ión de Cuenta de Usuario de                                  | e AMAG                           |
| Haga clic e           | n el vínculo siguiente para activar su cuenta.               |                                  |
| Vinculo de            | verificación de cuenta                                       |                                  |
| Su usuario            | para el sistema SGA es: 4                                    |                                  |
| Atentamen             | nte,                                                         |                                  |
| El equipo d           | le AMAG                                                      |                                  |

i. Finalmente <u>en su correo electrónico</u> ubicar el enlace <u>"Vínculo de</u> <u>verificación de cuenta"</u> (ver imagen anterior), éste le permitirá activar su nueva cuenta. Luego de hacer clic en este enlace se mostrará el mensaje de confirmación que se muestra en la figura.

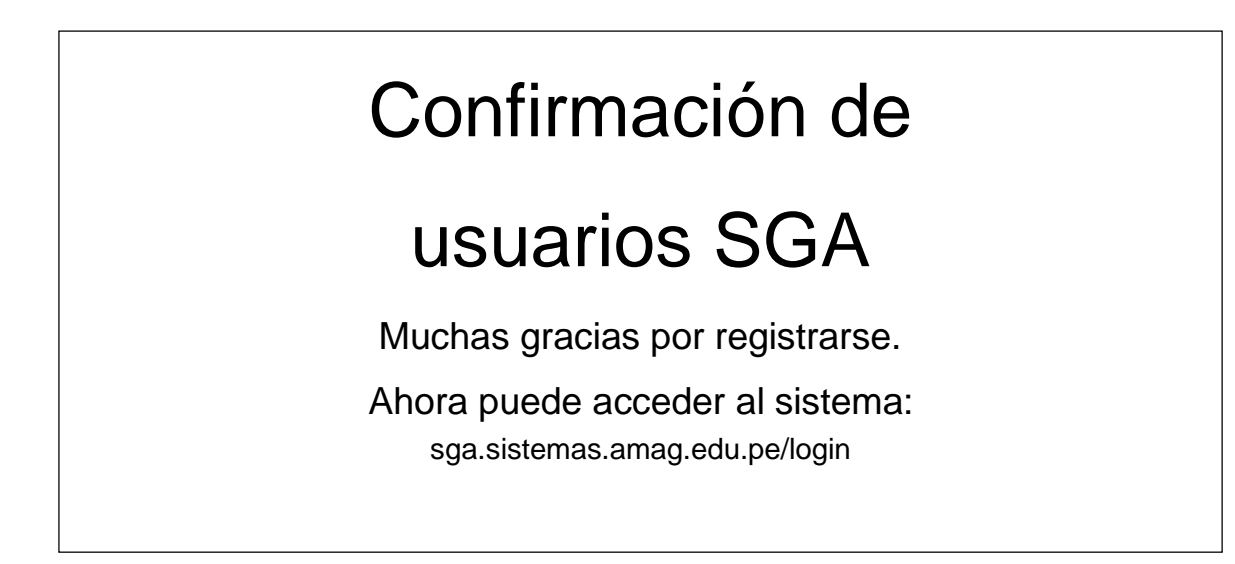

2. Ahora ya puede ingresar a Sistema de Gestión Académica (SGA), recuerde que su usuario es su DNI y la contraseña es la que ha creado en el literal "f" del presente instructivo.